1. Для входа в подсистему АИС «Дополнительное образование и спорт», необходимо перейти по ссылке:

https://dopobraz.72to.ru/

Откроется следующее окно:

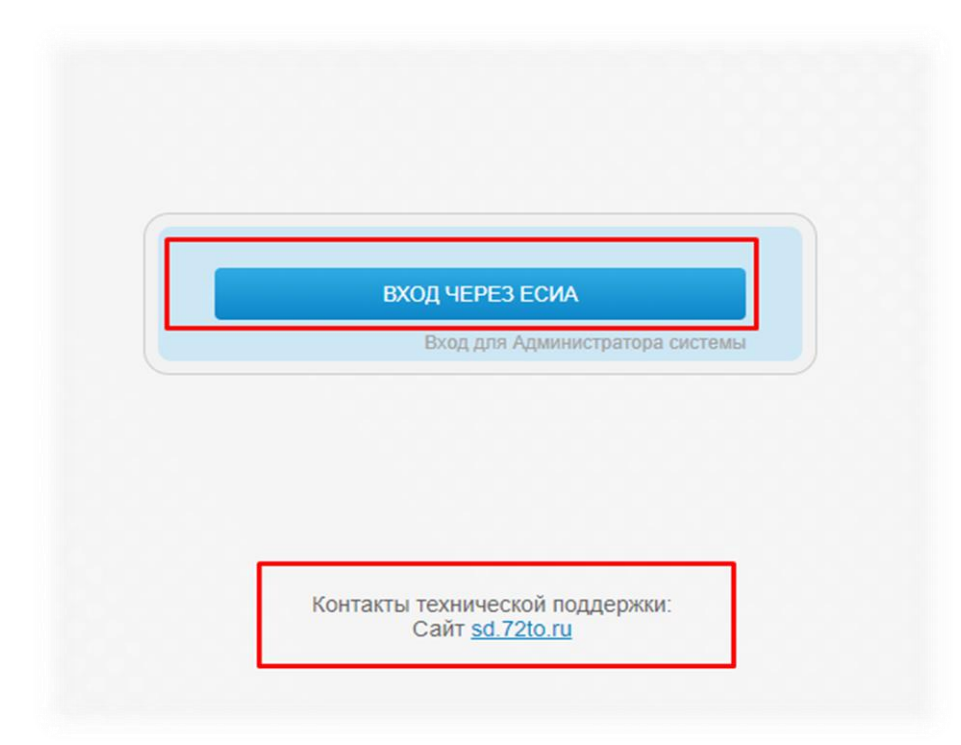

Важно!!! Не переходить по ссылке из браузеров, с незакреплённой ссылкой для перехода!

Верно при поиске:

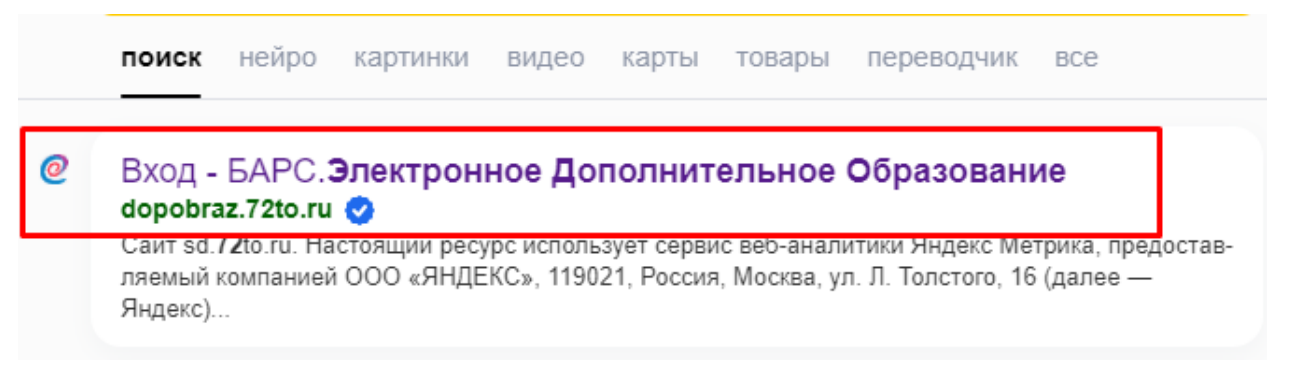

<u>Есть указанная ссылка подсистемы, закреплён синий значок (галочка)</u> подтверждения страницы.

### Неверно при поиске:

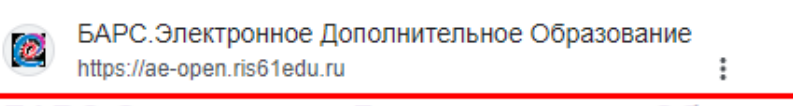

## БАРС.Электронное Дополнительное Образование: Вход

В случае отсутствия учетных данных родителя или учащегося для входа в систему, а также для восстановления учетных данных необходимо обращаться к ...

## <u>Нет указанной ссылки подсистемы, не закреплён синий значок (галочка)</u> подтверждения страницы.

При переходе по неверной ссылке вы увидите внизу стартовой страницы, н привычный адрес технической поддержки,

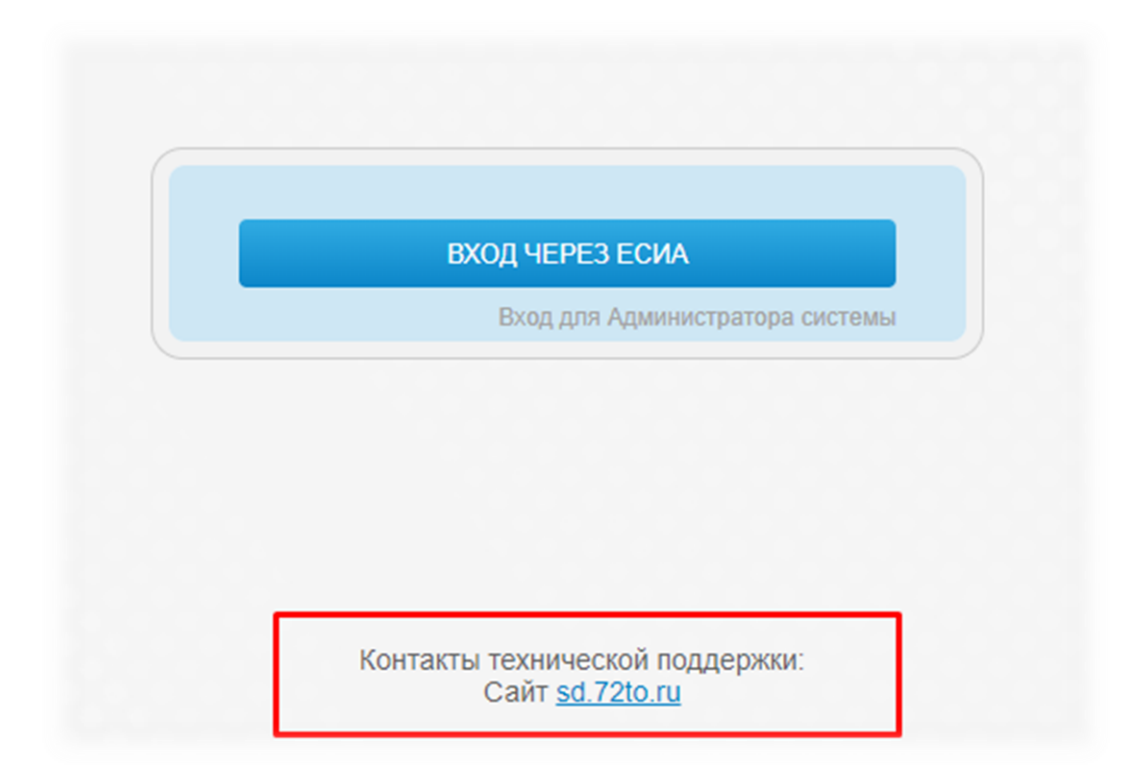

#### а ссылки на другие модули:

| ВХОД ЧЕРЕЗ ЕСИА                                                                                                    |  |
|----------------------------------------------------------------------------------------------------|--|
|                                                                                                    |  |
|                                                                                                    |  |
| X                                                                                                    |  |
| контакты технической поддержки:<br>Телефон <u>+78001009961</u><br>E-mail <u>support@ris61edu.ru</u><br>Сайт <u>support.ris61edu.ru</u> |  |

# 2. При входе необходимо выбрать:

«Вход через ЕСИА»

| ВХОД ЧЕРЕЗ ЕСИА                                           |
|-----------------------------------------------------------|
| Вход для Администратора системы                           |
|                                                           |
|                                                           |
|                                                           |
|                                                           |
| Контакты технической поддержки:<br>Сайт <u>sd.72to.ru</u> |

Выбор параметра «Вход для Администратора системы» неверный!

| ВХОД ЧЕРЕЗ ЕСИА                 |
|---------------------------------|
| Вход для Администратора системы |
|                                 |
|                                 |
|                                 |
|                                 |
|                                 |

| Логин          |                                 |
|----------------|---------------------------------|
| Пароль         |                                 |
|                |                                 |
| Забыли пароль? | Войти                           |
|                |                                 |
|                | ВХОД ЧЕРЕЗ ЕСИА                 |
|                | Вход для Администратора системы |

3. Подтвердите свою учётную запись через портал Госуслуг:

| Пароль       |             |
|--------------|-------------|
| Восстановить |             |
| Bo           | рйти        |
| Войти друг   | им способом |
| QR-код       | Эл. подпись |
| Не удаёт     | гся войти?  |
| Зарегист     | рироваться  |

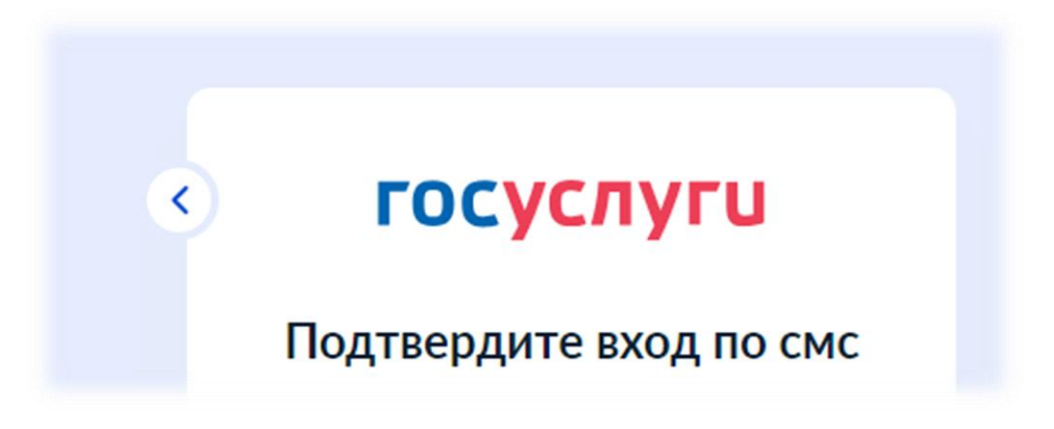

4. Выберите соответствующую роль:

| ип пользователя       | Организация              | Период действия |
|-----------------------|--------------------------|-----------------|
| Сотрудник             | Тестовая организация     | c 01.09.2022    |
| Сотрудник             | дексдо то                | c 01.09.2023    |
| Сотрудник             | ГАУ ДО ТО «ДТиС «Пионер» | c 20.09.2021    |
| Администратор системы |                          | c 21.09.2021    |
|                       |                          |                 |
| Обучающийся           |                          |                 |
| Эбучающийся           |                          |                 |

5. Перейдите на стартовую страницу АИС «Дополнительное образование и спорт»:

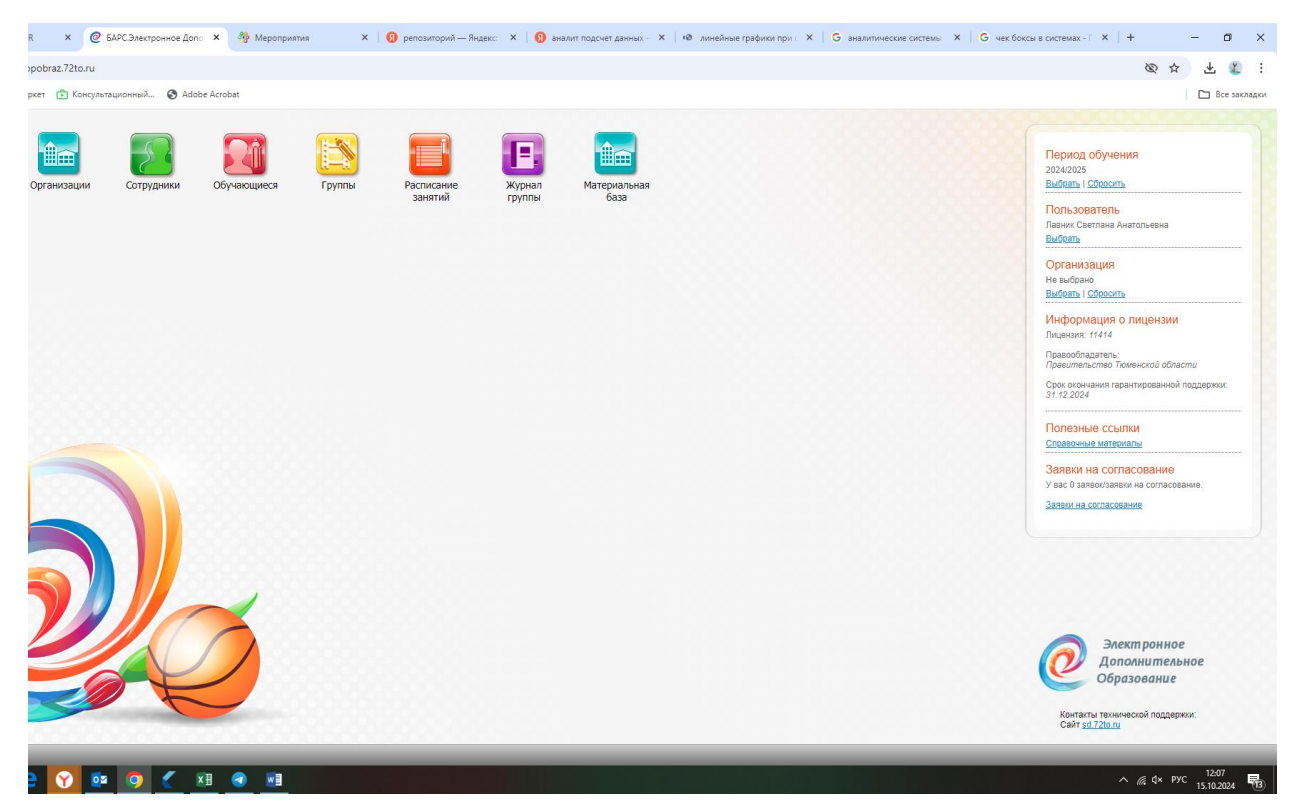